# Microsoft.NET Framework インストール手順

1. はじめに

以下のバージョンより、@dream をご利用される際には「Microsoft. NET Framework 2.0」 以降のバージョンと「Microsoft. NET Framework 4」が必要となります。

・@dream-Progre 売買版 Ver.4 以降、@dream-Progre 賃貸版 Ver.4 以降

必要な.NET Framework がインストール(有効化)されていない場合、@dream 利用時に以下のようなメッセージが表示されます。

| Autoup.ex | eNET Framework の初期化エラー                                                                                                    | ×  |
|-----------|----------------------------------------------------------------------------------------------------|----|
| 8         | このアプリケーションを実行するには、最初に以下の NET Framework バージョンのいずれかをインストールする必要がありま<br>v2050727<br>NET Framework の適切なバージョンの取得方法に関しては、アプリケーション発行者に問い合わせてください。 | す。 |
|           | OK                                                                                                    |    |

①インストール(有効化)手順は OS ごとに異なりますので以下の各章をご確認ください。
 Windows 8、8.1の場合

2. Windows 8、8.1 への. NET Framework 3.5 のインストールについて Windows 10 の場合

3. Windows 10 への. NET Framework3.5 のインストールについて

ご参照頂き、必要な Framework がインストール(有効化)されていない場合は手順に従ってインストール(有効化)を行ってください。

②その他オプションソフトのインストール、@dream データ移行、全ての作業が完了後、 「スタート」→「すべてのプログラム(P)」→「Windows Update」をクリックし、 Windows を最新の状態に保ってください。

<u>. NET Framework および OS を最新の状態に更新してください。</u>

□ C Microsoft .NET Framework 4 用の更新ブログラム、Windows XP x86、Windows Server 2003 x86、Windows Vista x86、Windows 7 x86 および Windows Server 2008 x86 向け (KB2533523)
 ダウンロード サイズ: 19.4 MB , < 1 分</li>
 この更新ブログラムは、Microsoft .NET Framework 4 の安定性、信頼性およびパフォーマンスに関する問題に対処します。インストール後には、コンピューターの再起動が必要になる場合があります。 詳細…」
 □ この更新ブログラムを非表示にする

.NET Framework4.0(Service Pack 含む)を最新に

更新してください

#### 2. Windows 8、8.1への. NET Framework 3.5 のインストールについて

#### はじめに

<

.NET Framework 4.5 は Windows 8、8.1 に含まれており、オペレーティング システ ムと共にコンピューターにインストールされますので、.NET Framework 4 (また は、.NET Framework 4 Client Profile) をインストールする必要はありません。 ただし、.NET Framework 3.5 は Windows8、8.1 と共に自動的にインストールされませ ん。Windows 8、8.1 で.NET Framework 3.5 を必要とするアプリケーションを実行す るには、コンピューターでバージョン 3.5 を有効にする必要があります。 ただし、製品出荷時に.NET Framework 3.5 がオペレーティング システムと共にコン

ピューターにインストールされている場合もあります。

はじめに、ご使用の PC に. NET Framework 3.5 がインストールされているのか確認を行いましょう。

#### .NET Framework 3.5の確認

スタート画面の右下隅にマウスカーソルを移動し、チャームを表示します。

チャームが表示されたら、「検索」をクリックしてください。

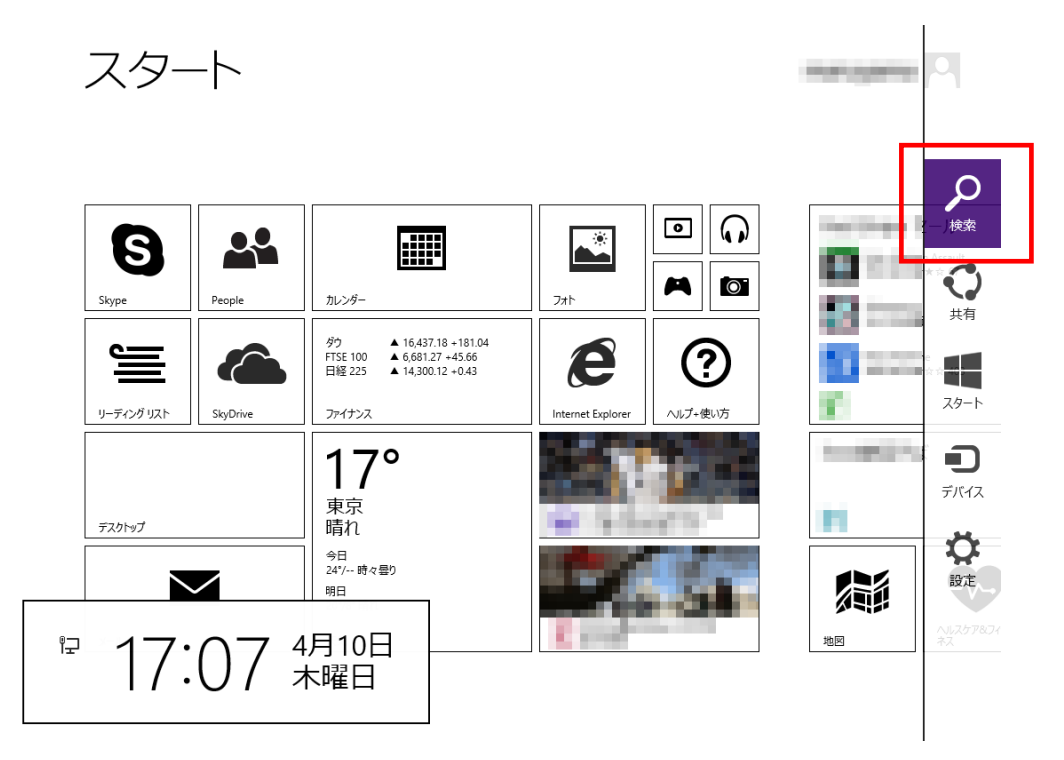

検索メニューが表示されますので、「コントロールパネル」と入力します。 一覧に「コントロールパネル」が表示されるので、クリックします。

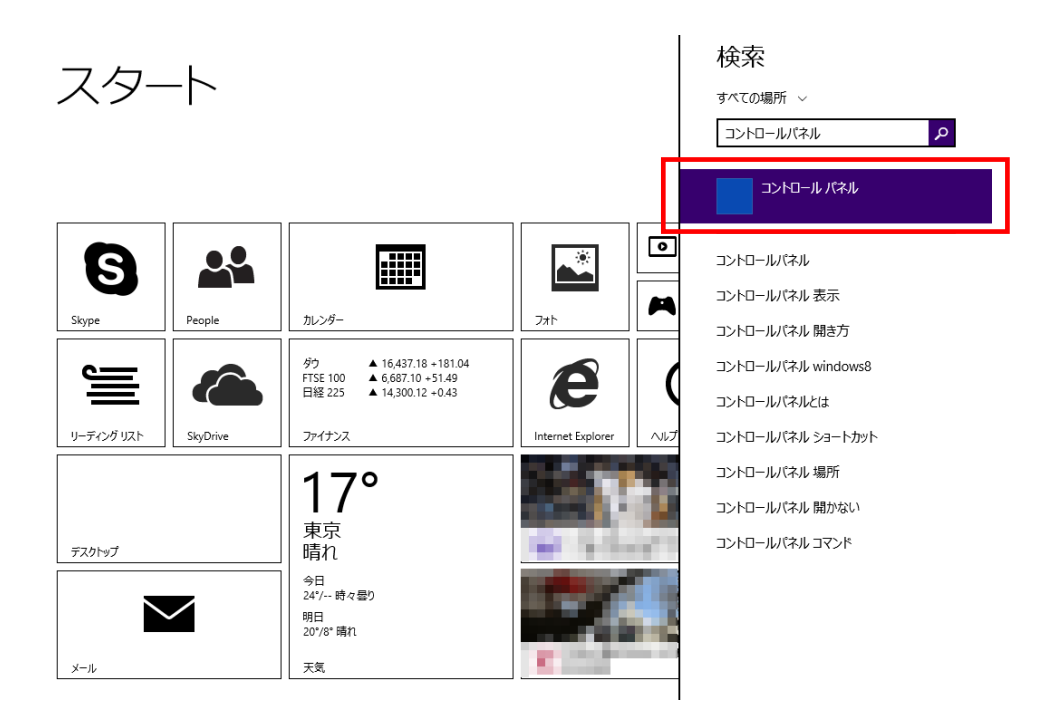

コントロールパネルの画面が表示されたら、「プログラム」をクリックします。

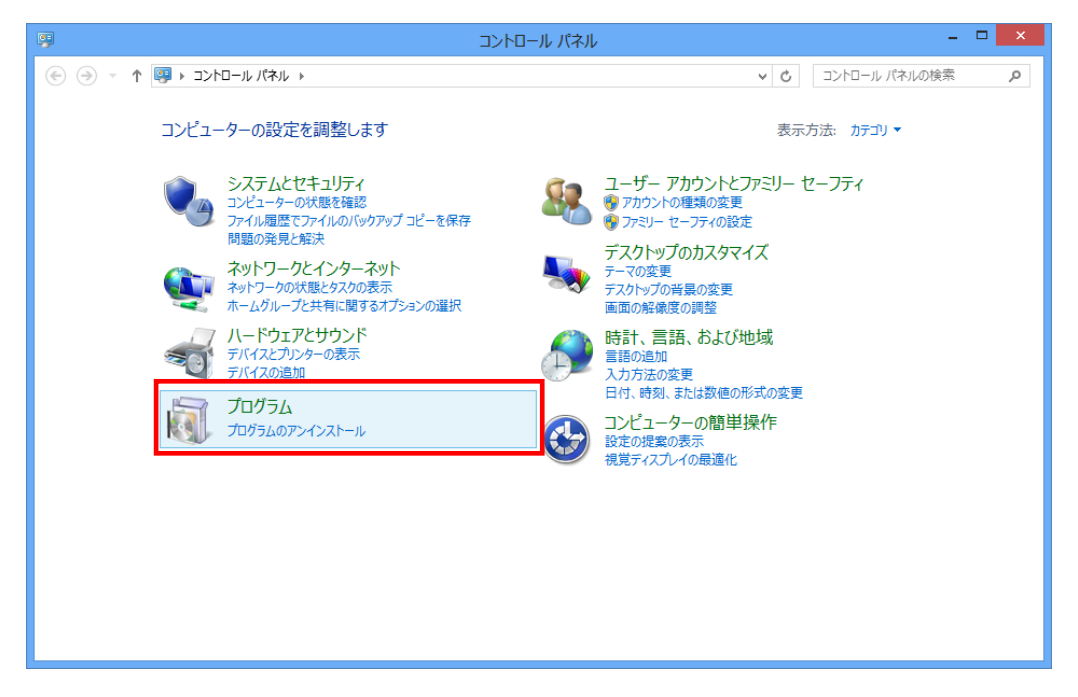

「プログラムと機能」から「Windows の機能の有効化または無効化」をクリックします。

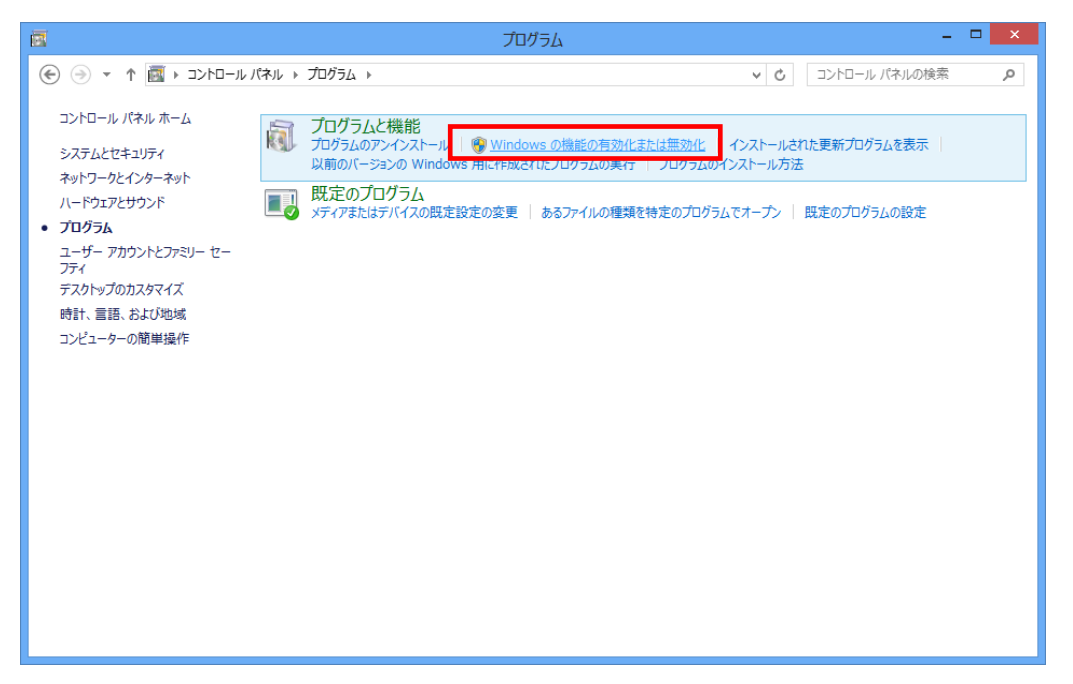

「Windows の機能」画面で、「. NET Framework3.5」にチェックが付いていることを確認します。(コンピューターによっては、. Net Framework3.5.1と表示されています) チェックが付いている場合は、既に機能が有効化されていますので、作業は終了です。 チェックが付いていない場合は、チェックを付けて「OK」をクリックします。

| 図 Windows の機能                                                                  |               | ×           |
|--------------------------------------------------------------------------------|---------------|-------------|
| Windows の機能の有効化または無効化                                                          |               | 0           |
| 機能を有効にするには、チェック ボックスをオンにしてください。機能を無<br>チェック ボックスをオフにしてください。 塗りつぶされたチェック ボックスは、 | 無効にする<br>機能の一 | らには、<br>-部が |
| 有効になっていることを表します。                                                               |               | <b>.</b>    |
| 💿 💷 .NET Framework 3.5 (.NET 2.0 および 3.0 を含                                    | む)            | ^           |
| Internet Explorer 10                                                           |               |             |
| Hitemet Explorer 10     Microsoft メッセージ キュー (MSMQ) サーバー                        |               |             |
| 🗾 🖟 Remote Differential Compression API サポート                                   |               |             |
|                                                                                |               |             |
| Telnet サーバー                                                                    |               |             |
| TFTP ታライアント                                                                    |               |             |
| Windows Identity Foundation 3.5                                                |               |             |
|                                                                                |               |             |
| ОК                                                                             | キャンセ          | 216         |
|                                                                                |               |             |

.NET Framework 3.5 のインストール

チェックを付けて OK 後、以下の画面が表示されます。

「Windows Update からファイルをダウンロードする」をクリックします。

※下記手順で Windows 8、または 8.1 に. NET Framework 3.5 をインストールするには インターネット環境が必要になります。

| ● 図 Windows の機能                                           |
|-----------------------------------------------------------|
| 一部の機能のインストールを完了するには、Windows Update でファイルをダウンロードする必要があります。 |
| → Windows Update からファイルをダウンロードする                          |
| → Windows Update に接続しない<br>お使いの PC には変更が加えられません。          |
|                                                           |
|                                                           |
| キャンセル                                                     |

# ダウンロードが開始されます。

| 📀 📴 Windows の機能     | ×     |
|---------------------|-------|
| 必要なファイルをダウンロードしています |       |
|                     |       |
|                     |       |
|                     |       |
|                     |       |
|                     |       |
|                     | キャンセル |

ダウンロードが完了しました。

これで.NET Framework 3.5 のインストールが完了しました。

| 🕤 🚾 Windows の機能 | × |
|-----------------|---|
| 必要な変更が完了しました。   |   |
|                 |   |
|                 |   |
|                 |   |
|                 |   |
|                 |   |
|                 |   |
|                 |   |
|                 | 3 |

# 失敗してしまった場合(またはオフライン環境でインストールを行う場合)

下記画面のようにインターネット経由でのインストールが失敗してしまった場合、またはオフライン環境で.NET Framework 3.5 をインストールする手順を説明します。 ※下記手順は、インストール対象の OS ディスク (Windows 8、8.1)を必要とします。

×

| ● ■ Windows の機能                                                                                                    |
|----------------------------------------------------------------------------------------------------|
| 必要な変更を完了できませんでした。<br>インターネットに接続して、必要なファイルをダウンロードできませんでした。インターネットに接続していることを確認し、[再試行] をク<br>リックしてやり直してください。<br>エラー コード: 0x800F0906 |
| この問題の解決方法を表示する                                                                                                    |
|                                                                                                    |
| 再試行( <u>R</u> ) 閉じる                                                                                                    |

まず、@dream のインストール CD を CD ドライブにセットしてください CD ドライブから「Tool」→「dotnet」→「bat」→「dismfw.bat」をデスクトップに コピーしてください。

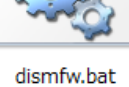

次に、CD ドライブに Windows8 の OS ディスクを挿入します。 スタート画面の右下隅にマウスカーソルを移動し、チャームを表示します。

<

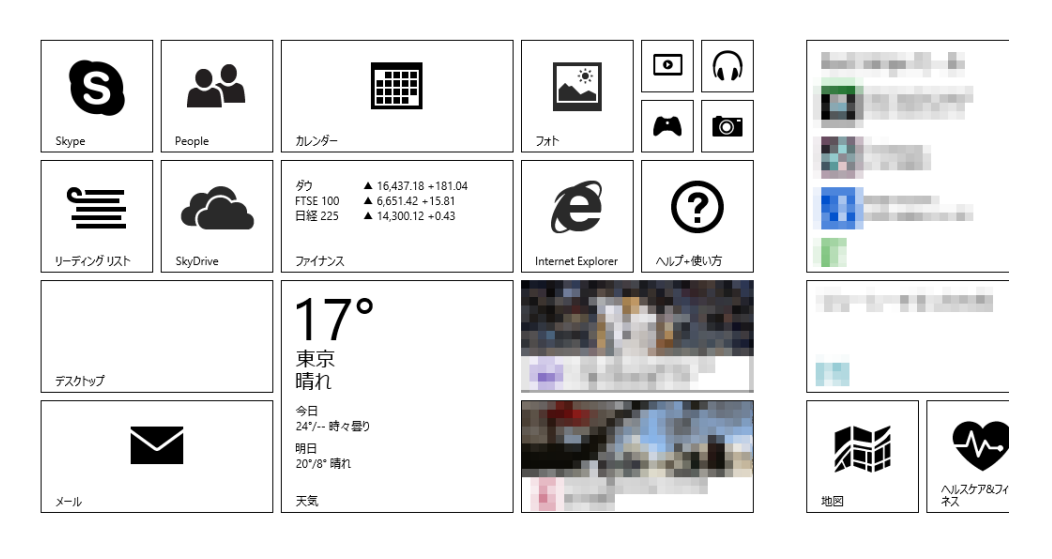

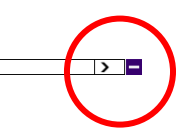

チャームが表示されたら、「検索」をクリックしてください。

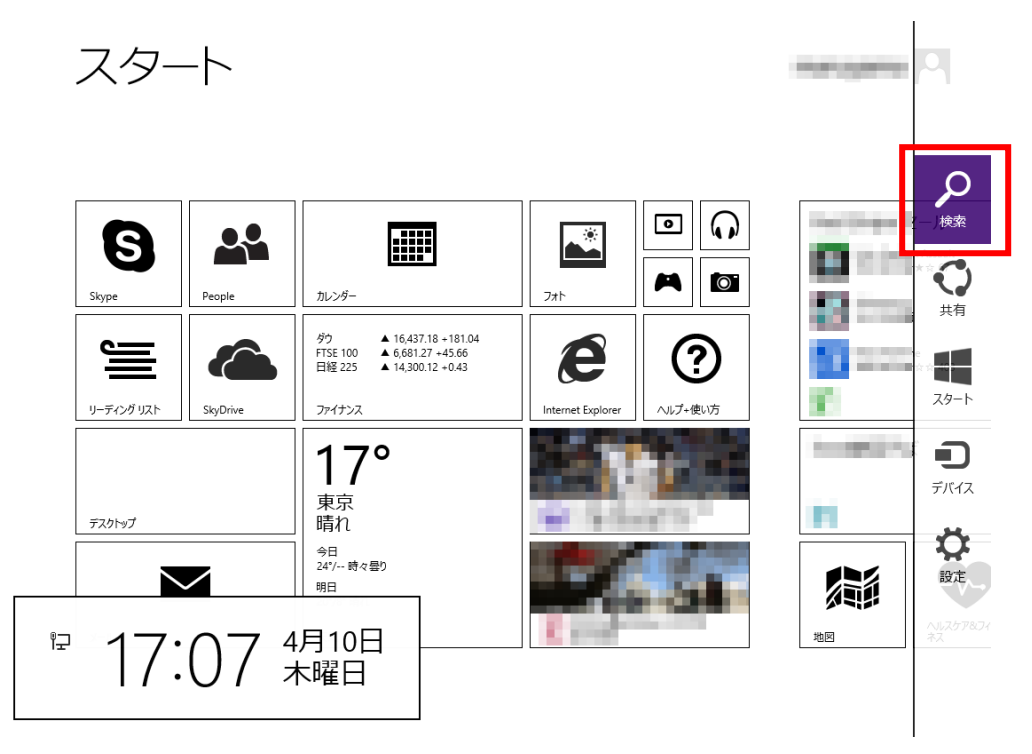

検索メニューが表示されますので OS が Windows 8.1 の場合は「PC」、Windows 8 の場 合は「コンピュータ」と検索欄に入力します。

一覧に「PC」、または「コンピュータ」が表示されるので、クリックします。

検索 スタート すべての場所 ~ δ pd C 設定 ▣ PC 🕵 S 22 A **Ö** カレンダー Skype People PC の電源を切る ▲ 16,437.18 +181.04 ▲ 6,687.10 +51.49 ▲ 14,300.12 +0.43 ダウ FTSE 100 日経 225 e ۲ pcデポ リーディング リスト SkyDrive ファイナンス pcmax 17° pcwatch 東京 pcゲーム 晴れ デスクトップ рса 今日 24°/-- 時々曇り pcb  $\checkmark$ 明日 20°/8° 晴れ рсх 天気 メール pcmax会員ログイン

CD ドライブのドライブ名(下記画像の場合、ドライブ名はD)を確認します。

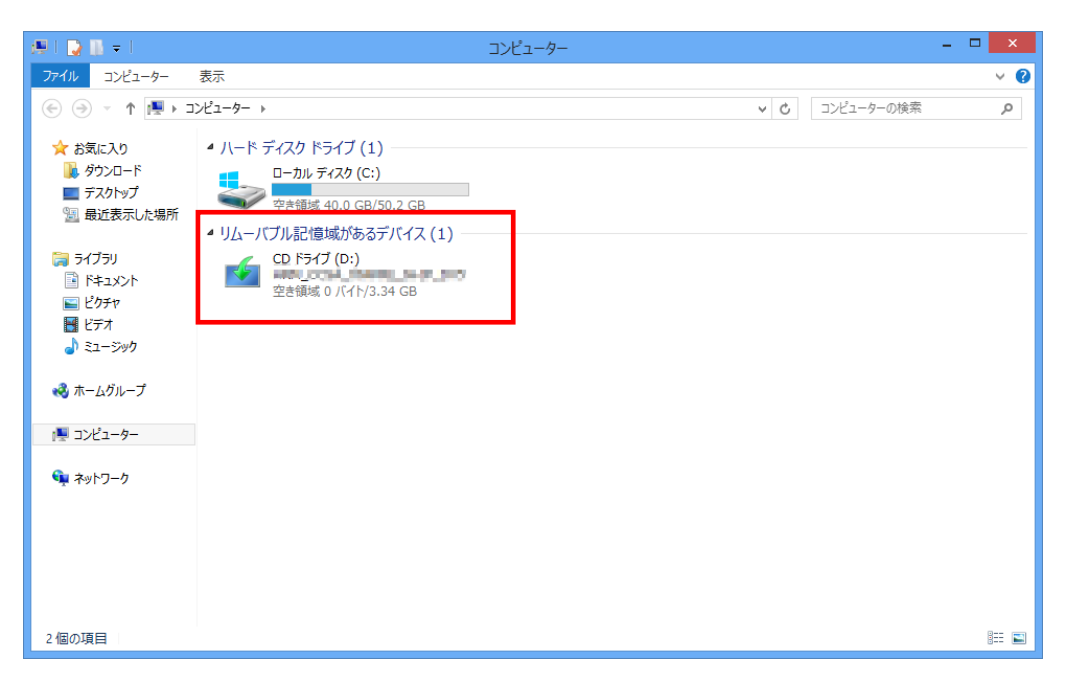

ドライブ名の確認後、デスクトップにコピーした「dismfw.bat」を選択し、右クリッ ク→表示されるショートカットメニューから「管理者として実行」をクリックします。 ダイアログが表示されますので、「はい」をクリックしてください。

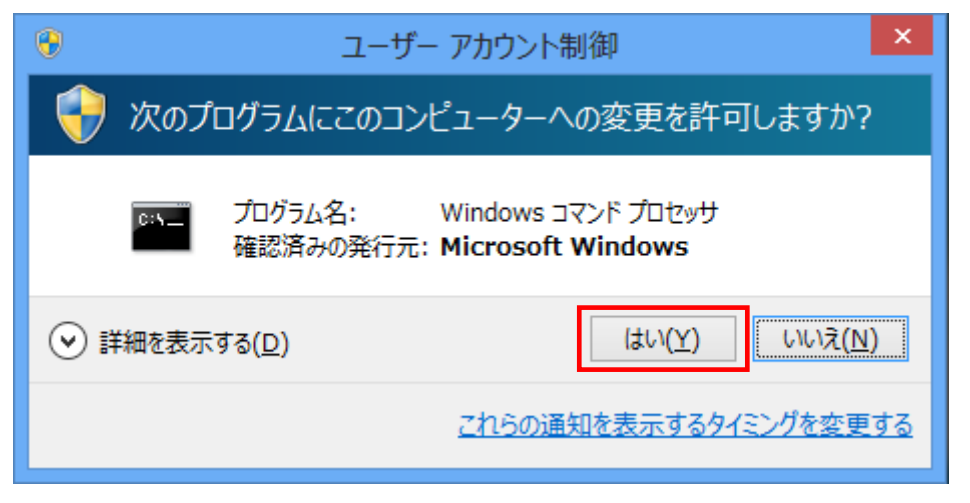

コマンドプロンプトが表示されます。

先程の手順で確認した CD ドライブ名を入力し、Enter キーを押してください。 (ドライブ名が D でしたら、D と入力してください)

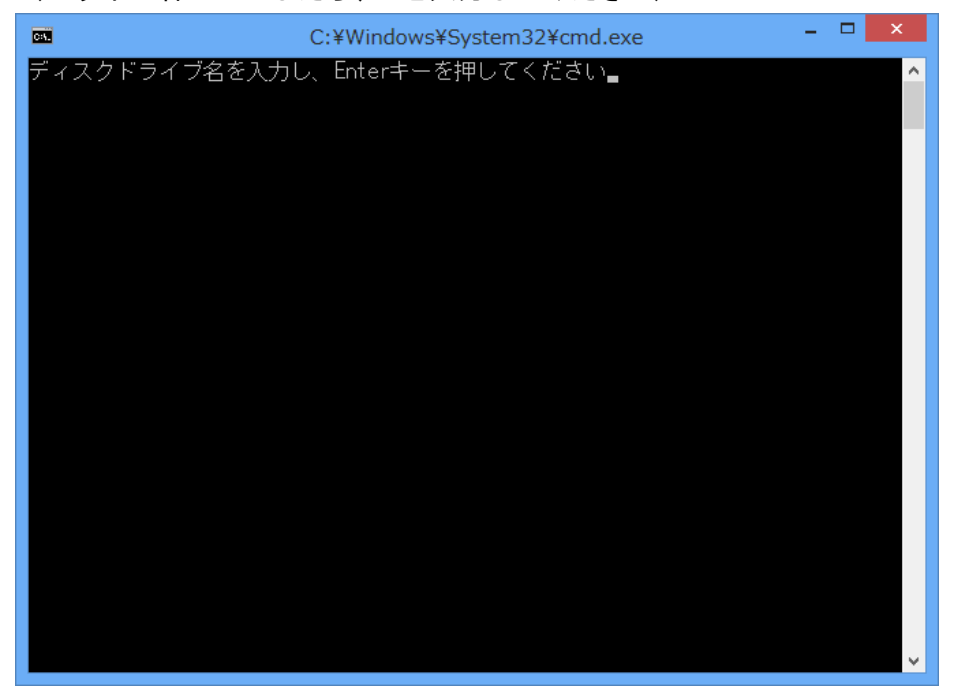

インストールが開始されます。

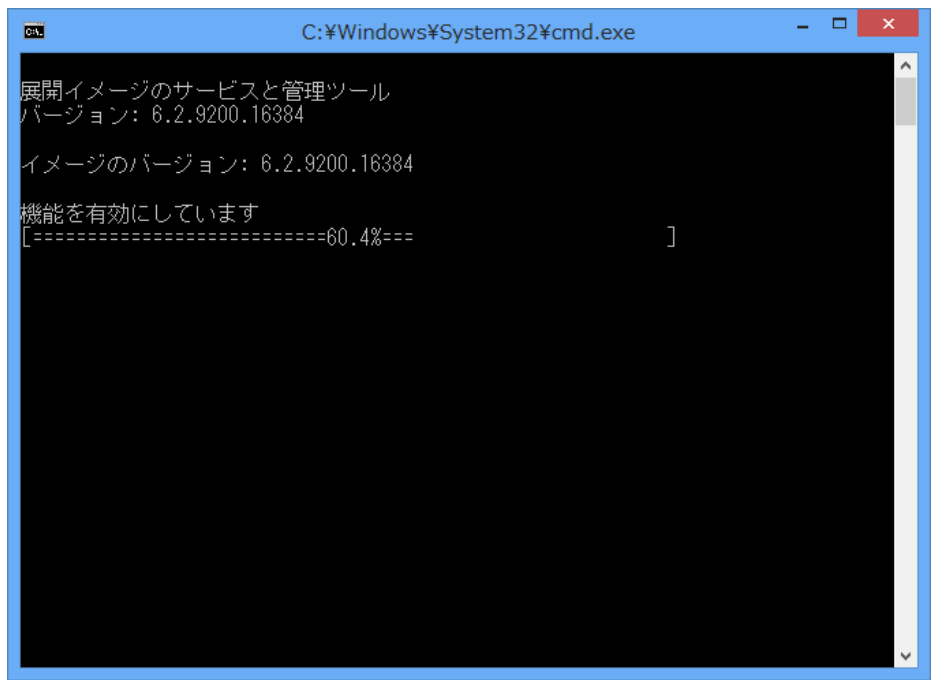

.NET Framework 3.5のインストールが完了しました。 Enter キーを押し、コマンドプロンプトを終了します。

| <b>C</b> 81.                                                                                      | C:¥Windows¥System32¥cmd.exe                         | - | × |  |
|---------------------------------------------------------------------------------------------------|-----------------------------------------------------|---|---|--|
| 展開イメージのサービスと管<br>バージョン: 6.2.9200.16384                                                            | f理ツール<br>4                                          |   | / |  |
| イメージのバージョン: 6.2                                                                                   | .9200.16384                                         |   |   |  |
| 機能を有効にしています<br>[<br>操作は正常に完了しました。<br>.Net Framework3.5の有効状                                        | ==100.0%=============]<br>態を表示します                   |   |   |  |
| 展開イメージのサービスと管<br>バージョン: 6.2.9200.16384                                                            | F理ツール<br>4                                          |   |   |  |
| イメージのバージョン: 6.2                                                                                   | .9200.16384                                         |   |   |  |
| 機能情報:                                                                                             |                                                     |   |   |  |
| 機能名 : NetFx3<br>表示名 : .NET Framework 3<br>説明 : .NET Framework 3.5<br>再起動が必要 : Possible<br>状態 : 有効 | .5 (.NET 2.0 および 3.0 を含む)<br>(.NET 2.0 および 3.0 を含む) |   |   |  |
| カスタム プロパティ:                                                                                       |                                                     |   |   |  |
| FWLink : http://go.microso                                                                        | oft.com/fwlink/?LinkId=235976                       |   |   |  |
| 操作は正常に完了しました。<br>続行するには何かキーを押し                                                                    |                                                     |   |   |  |

以上で.NET Framework 3.5 のインストール作業は終了です。

#### 3. Windows 10 への. NET Framework 3.5 のインストールについて

#### はじめに

.NET Framework 4.6 は Windows 10 に含まれており、オペレーティング システムと 共にコンピューターにインストールされますので、.NET Framework 4 (または、.NET Framework 4 Client Profile) をインストールする必要はありません。

ただし、NET Framework 3.5 は Windows 10 と共に自動的にインストールされません。 Windows 10 で.NET Framework 3.5 を必要とするアプリケーションを実行するには、 コンピューターでバージョン 3.5 を有効にする必要があります。

ただし、製品出荷時に.NET Framework 3.5 がオペレーティング システムと共にコン ピューターにインストールされている場合もあります。

はじめに、ご使用の PC に. NET Framework 3.5 がインストールされているのか確認を 行いましょう。

#### .NET Framework 3.5の確認

画面の左下隅のスタートボタンを右クリックし、表示されたメニューから「コントロ ールパネル」をクリックします。

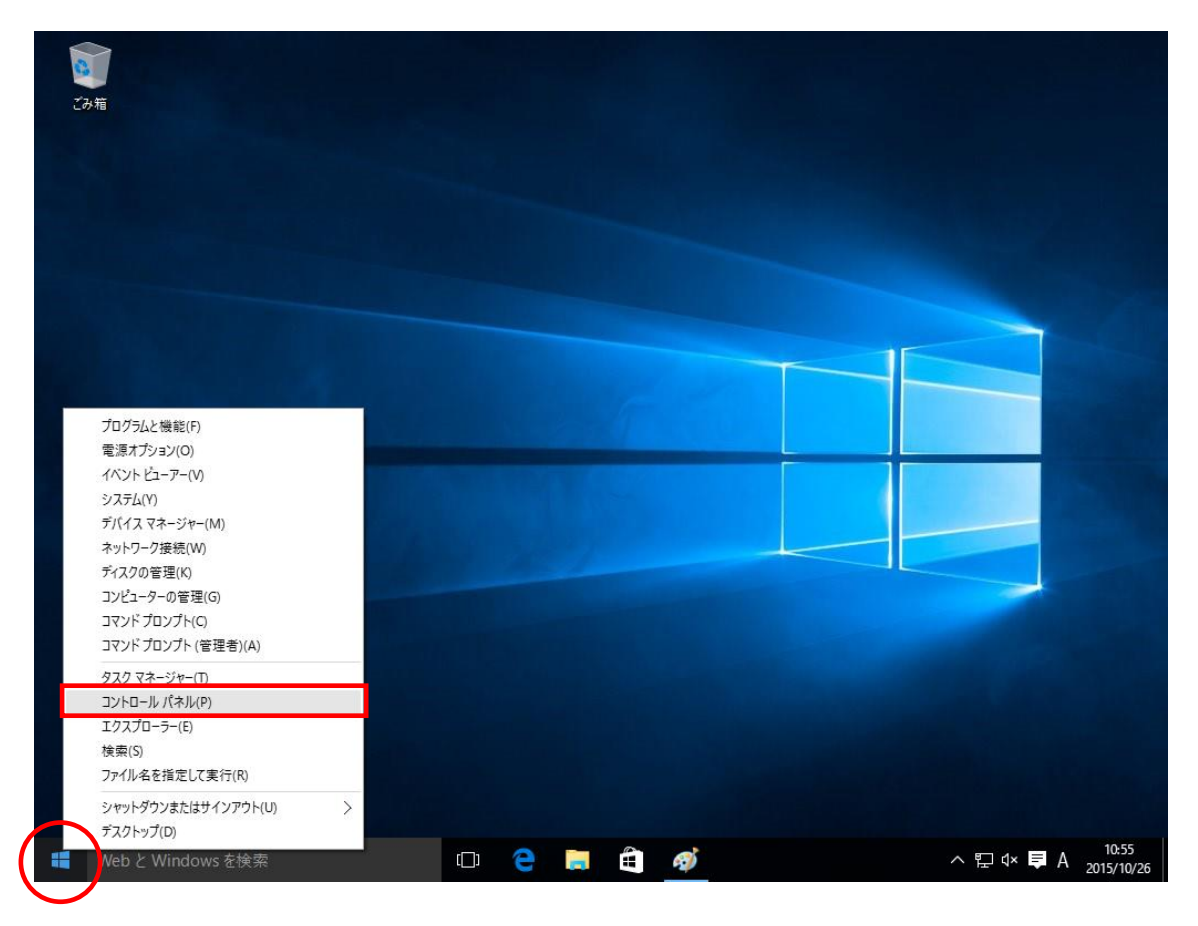

コントロールパネルの画面が表示されたら、「プログラム」をクリックします。

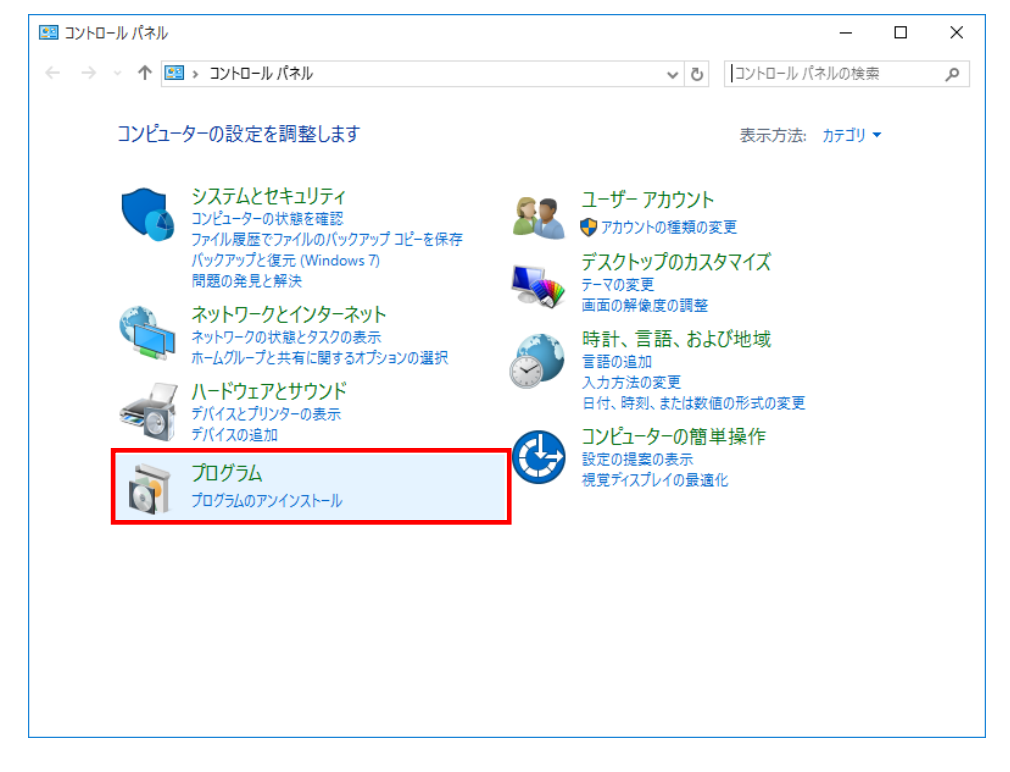

「プログラムと機能」から「Windows の機能の有効化または無効化」をクリックしま す。

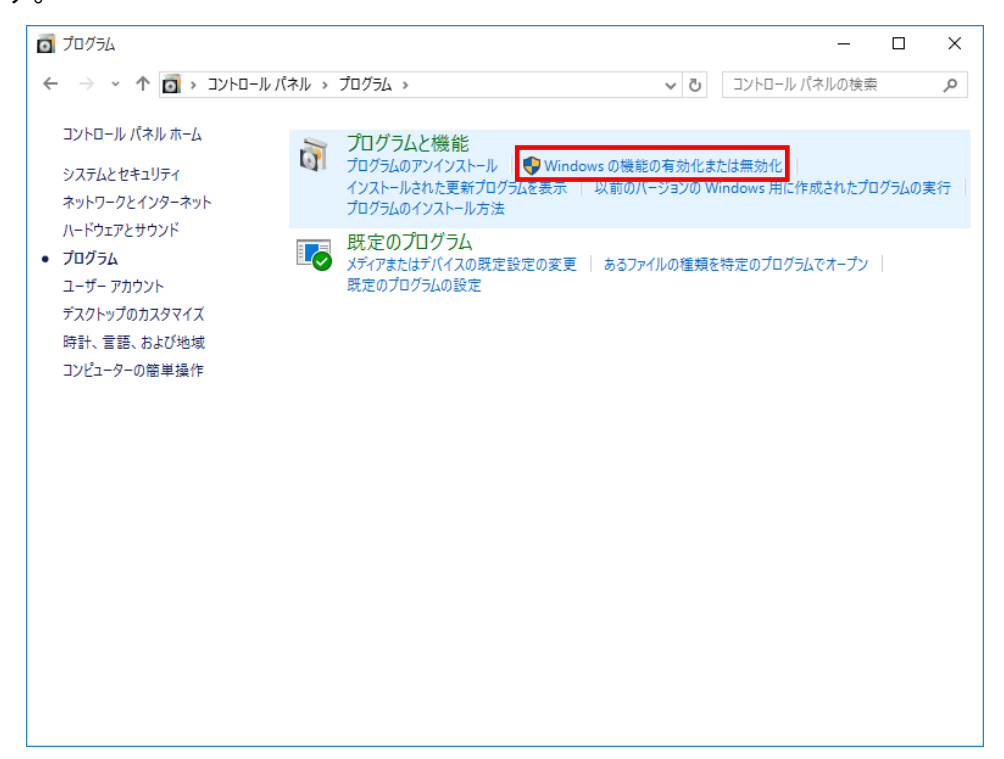

「Windows の機能」画面で、「. NET Framework3.5」にチェックが付いていることを確認します。(コンピューターによっては、. Net Framework3.5.1と表示されています) チェックが付いている場合は、既に機能が有効化されていますので、作業は終了です。 チェックが付いていない場合は、チェックを付けて「OK」をクリックします。

| 📷 Windows の機能 🥂 🚽                                                                                                    |                        |
|----------------------------------------------------------------------------------------------------|------------------------|
| Windows の機能の有効化または無効化                                                                                                    | ?                      |
| 機能を有効にするには、チェック ボックスをオンにしてください。 機能<br>は、チェック ボックスをオフにしてください。 塗りつぶされたチェック オ<br>部が有効になっていることを表します。                                                                                                    | 能を無効にするに<br>、ックスは、機能の一 |
| <ul> <li>■ NET Framework 3.5 (.NET 2.0 および 3.0 を含む)</li> <li>Active Directory ライトウェイト ディレクトリ サービス</li> <li>Embedded ブート エクスペリエンス</li> <li>Embedded ログオン</li> <li>● Hyper-V</li> <li>● Internet Explorer 11</li> <li>● Microsoft PDF 印刷</li> <li>● Microsoft メッセージ キュー (MSMQ) サーバー</li> <li>● NET Framework 4.6 Advanced Services</li> <li>● NES 田サービス</li> </ul> |                        |
| OK                                                                                                    | キャンセル                  |

.NET Framework 3.5 のインストール

チェックを付けて OK 後、以下の画面が表示されます。

「Windows Update からファイルをダウンロードする」をクリックします。

※下記手順で Windows 10 に. NET Framework 3.5 をインストールするにはインターネット環境が必要になります。

|              |                                                               | $\times$ |  |
|--------------|---------------------------------------------------------------|----------|--|
| $\leftarrow$ | ion Windows の機能                                               |          |  |
|              | 一部の機能のインストールを完了するには、Windows Update でファイルをダウンロードする必要か<br>あります。 | R        |  |
|              | → Windows Update からファイルをダウンロードする                              |          |  |
|              | → Windows Update に接続しない<br>お使いの PC には変更が加えられません。              |          |  |
|              |                                                               |          |  |
|              | キャンセル                                                         | ,        |  |

### ダウンロードが開始されます。

|                     | × |
|---------------------|---|
| ← ■ Windowsの機能      |   |
|                     |   |
| 必要なファイルをダウンロードしています |   |
|                     |   |
|                     |   |
|                     |   |
|                     |   |
|                     |   |
|                     |   |
|                     |   |
|                     |   |
|                     |   |
|                     |   |
|                     |   |
|                     |   |
| キャンセル               |   |

ダウンロードが完了しました。

これで.NET Framework 3.5 のインストールが完了しました。

|   |               | × |  |
|---|---------------|---|--|
| ~ | m Windows の機能 |   |  |
|   | 必要な変更が完了しました。 |   |  |
|   |               |   |  |
|   |               |   |  |
|   |               |   |  |
|   |               |   |  |
|   |               |   |  |
|   |               |   |  |
|   |               |   |  |
|   |               |   |  |
|   | 閉じる           |   |  |

# 失敗してしまった場合(またはオフライン環境でインストールを行う場合)

下記画面のようにインターネット経由でのインストールが失敗してしまった場合、またはオフライン環境で.NET Framework 3.5 をインストールする手順を説明します。 ※下記手順は、インストール対象の OS ディスク (Windows 10) を必要とします。

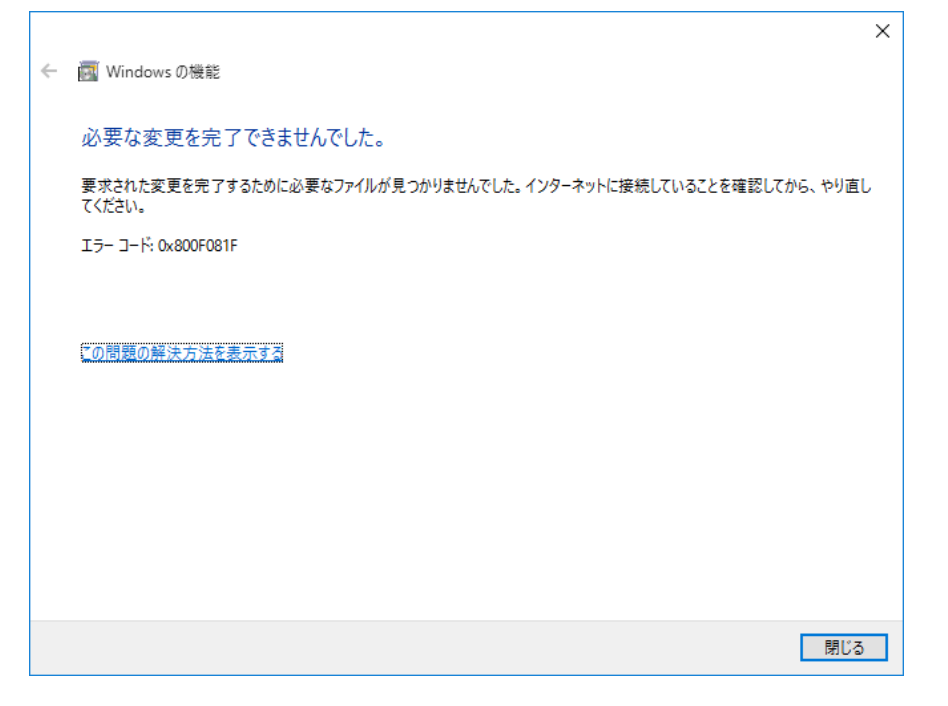

まず、@dreamのインストール CD を CD ドライブにセットしてください CD ドライブから「Tool」→「dotnet」→「bat」→「dismfw.bat」をデスクトップに コピーしてください。

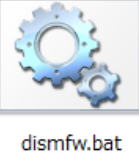

次に、CD ドライブに Windows 10 の OS ディスクを挿入します。 タスクバーの中央付近にある「エクスプローラー」をクリックします。

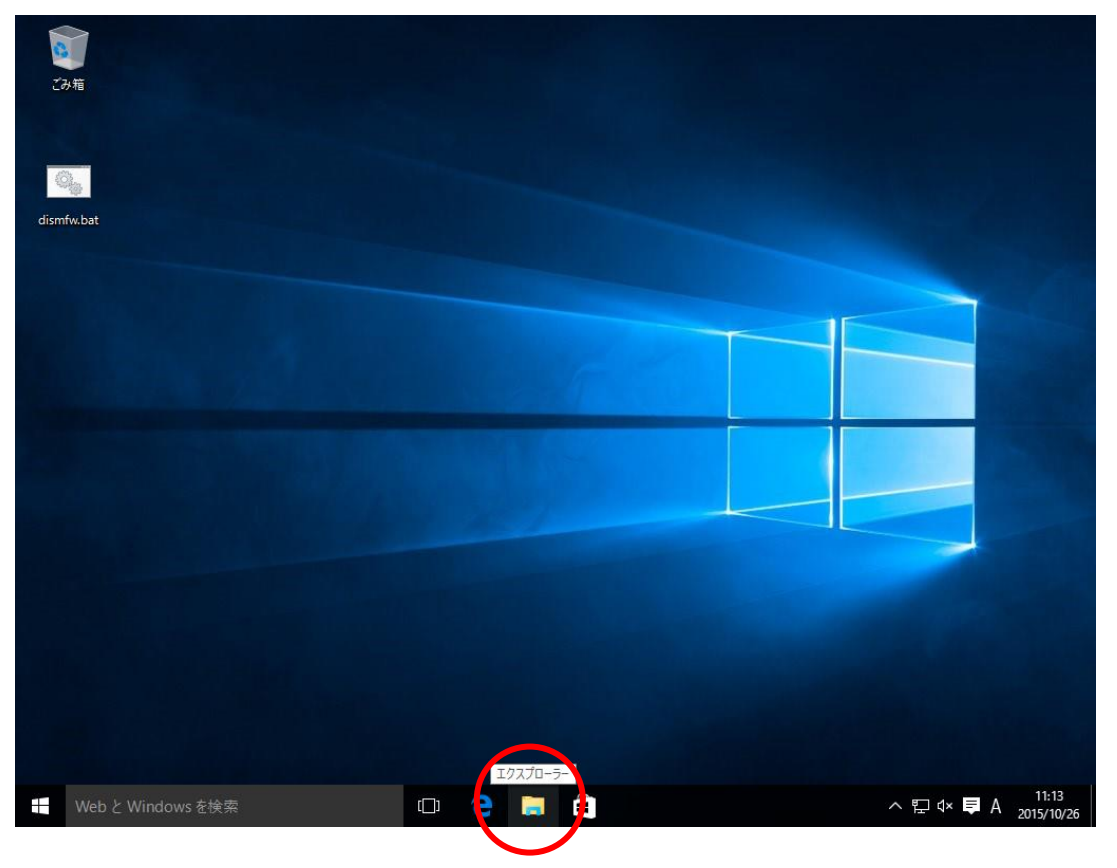

PCを選択し、CDドライブのドライブ名(下記画像の場合、ドライブ名はD)を確認します。

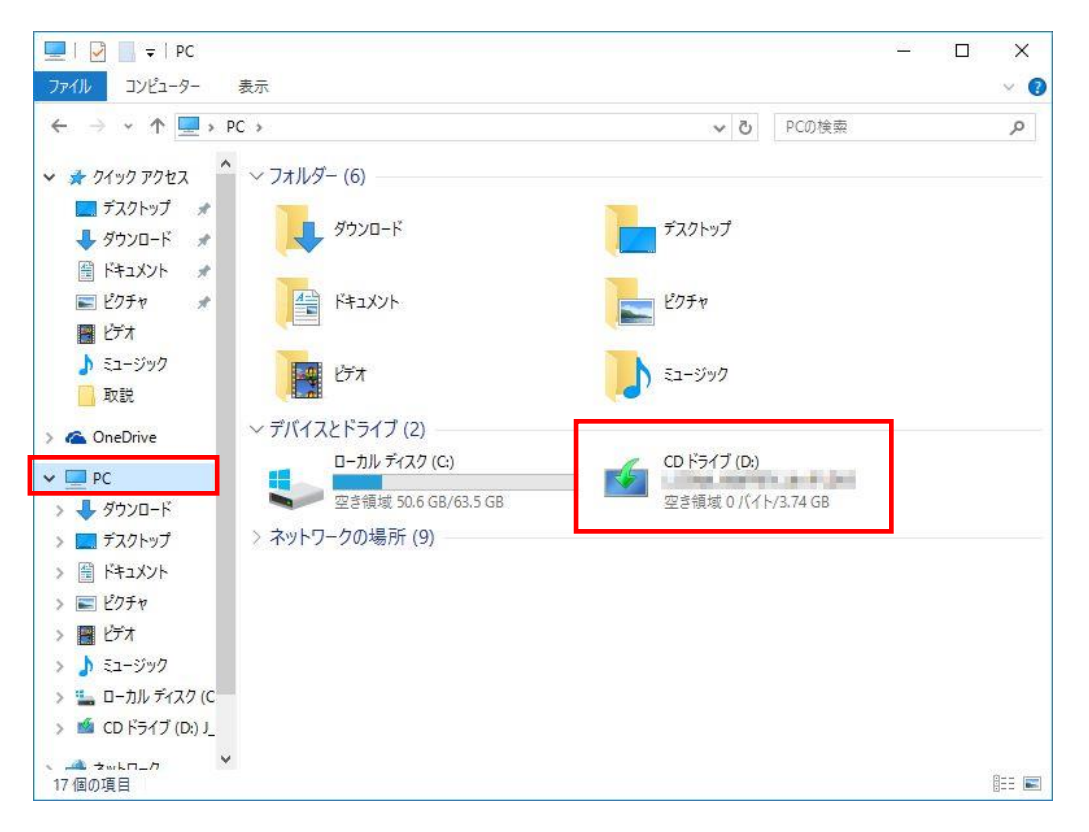

ドライブ名の確認後、デスクトップにコピーした「dismfw.bat」を選択し、右クリッ ク→表示されるショートカットメニューから「管理者として実行」をクリックします。 ダイアログが表示されますので、「はい」をクリックしてください。

| ● ユーザー アカウント制御 ×                                         |
|----------------------------------------------------------|
|                                                          |
| プログラム名: Windows コマンドプロセッサ<br>確認済みの発行元: Microsoft Windows |
| ◇ 詳細を表示する( <u>D</u> ) はい(Y)                              |
| <u>これらの通知を表示するタイミングを変更する</u>                             |

コマンドプロンプトが表示されます。

先程の手順で確認した CD ドライブ名を入力し、Enter キーを押してください。 (ドライブ名が D でしたら、D と入力してください)

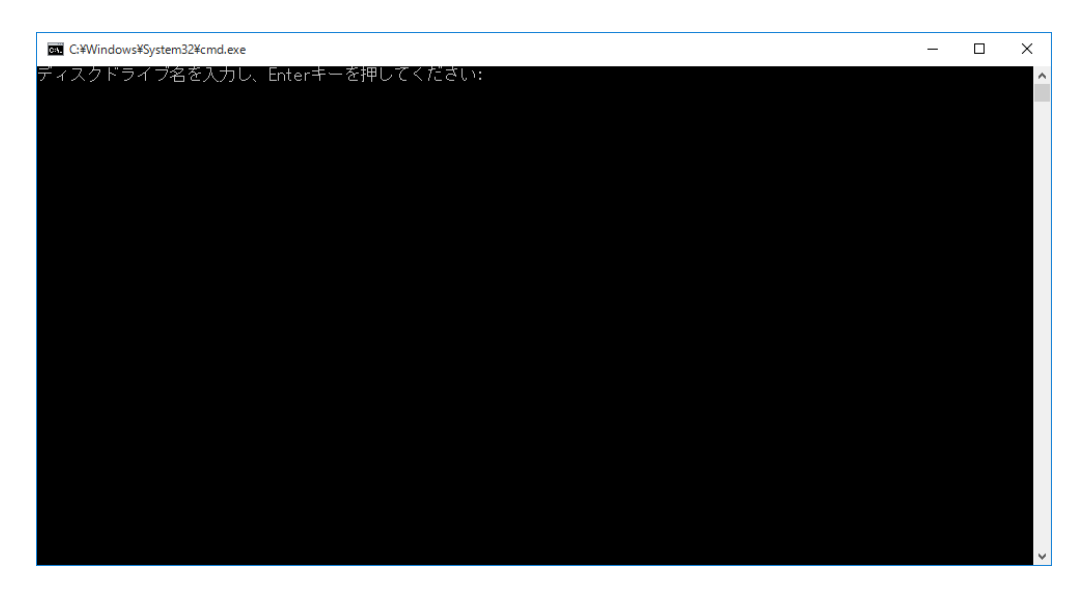

インストールが開始されます。

| C:¥Windows¥System32¥cmd.exe                  |                   |    | _ | × |
|----------------------------------------------|-------------------|----|---|---|
| ディスクドライブ名を入力し、                               | Enterキーを押してください:D |    |   | ^ |
| 展開イメージのサービスと管理ツール<br>バージョン: 10.0.10240.16384 |                   |    |   |   |
| イメージのバージョン: 10.0.10240.16384                 |                   |    |   |   |
| 機能を有効にしています<br>[=======                      | 19.8%             | ]_ |   |   |
|                                              |                   |    |   |   |
|                                              |                   |    |   |   |
|                                              |                   |    |   |   |
|                                              |                   |    |   |   |
|                                              |                   |    |   |   |
|                                              |                   |    |   |   |
|                                              |                   |    |   |   |
|                                              |                   |    |   | ~ |

.NET Framework 3.5のインストールが完了しました。 Enter キーを押し、コマンドプロンプトを終了します。

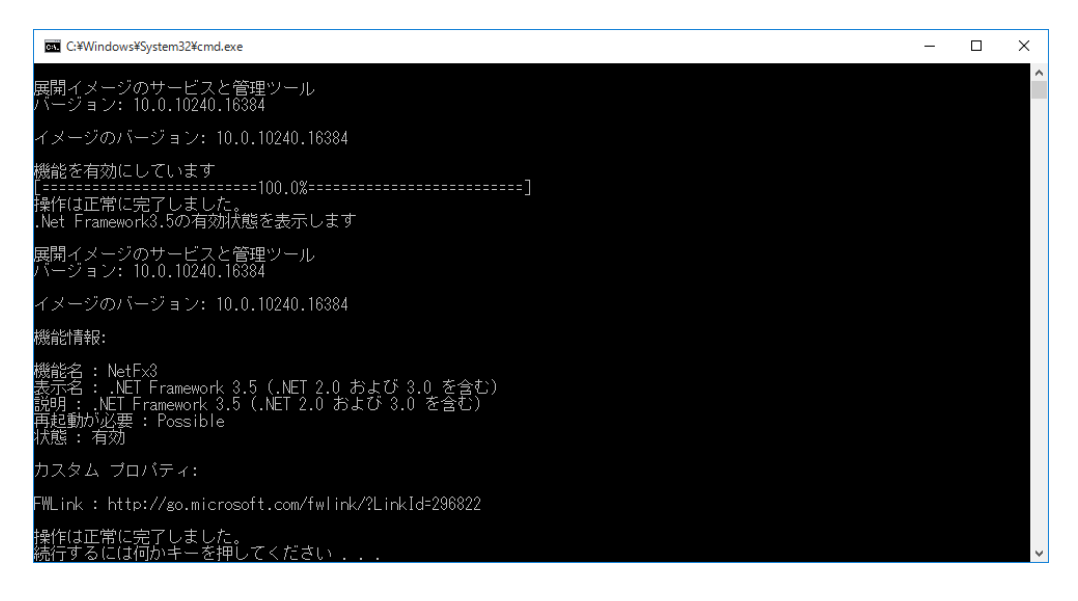

以上で.NET Framework 3.5 のインストール作業は終了です。